## CPhI disc@ver

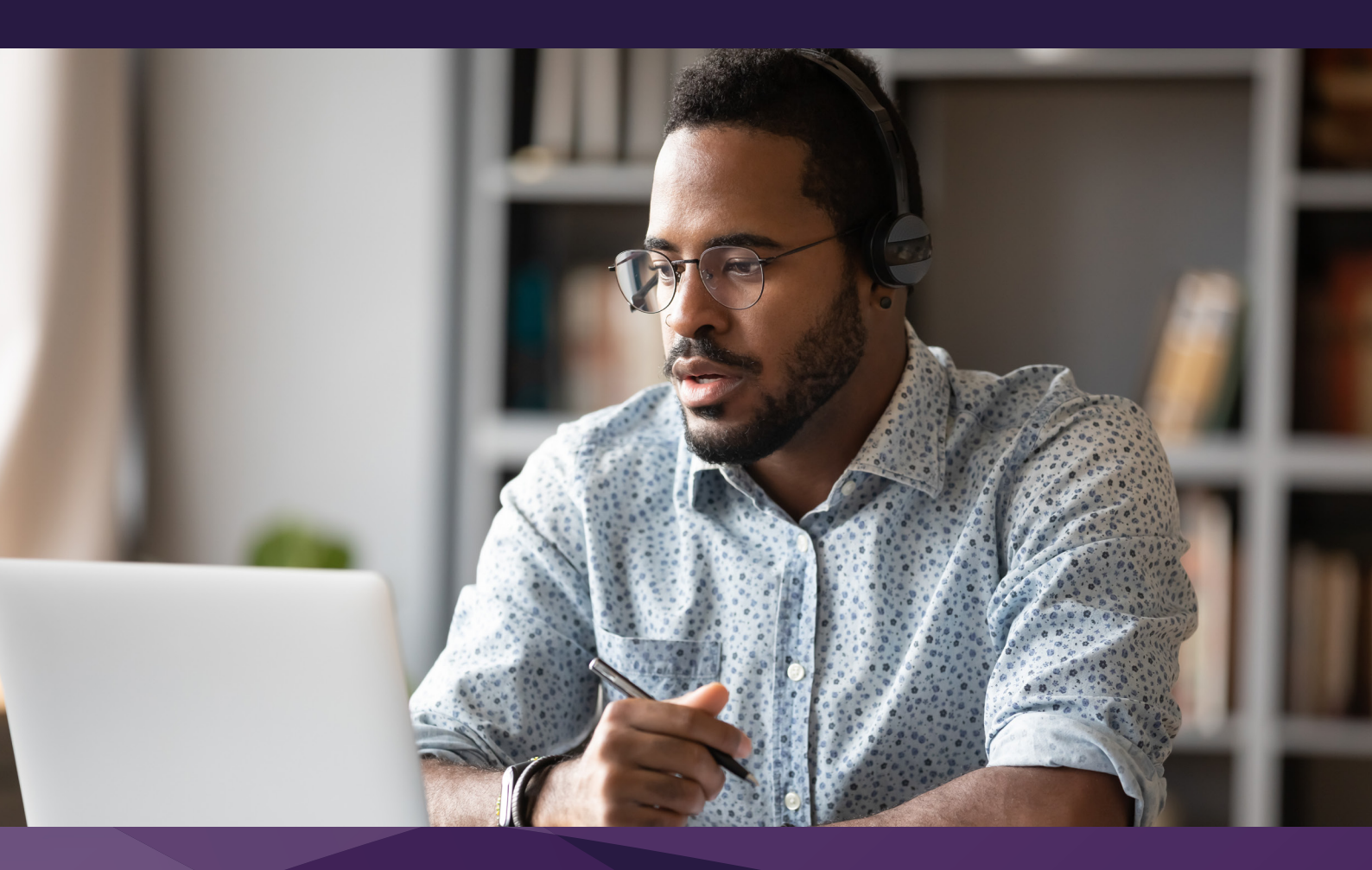

## Managing your Leads and Statistics Guide

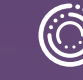

## Leads and Statistics

After CPhI Discover, follow the below steps to review the leads and statistics of your CPhI-Online profile.

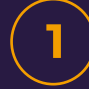

Login to your account on CPhI-Onine.com

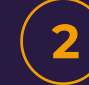

Go to "My Account" and select "Company Profiles" from the drop-down menu.

At the top of the page select "Leads and Statistics".

In the "Overview" section, you will find the statistics of your Company Profile.

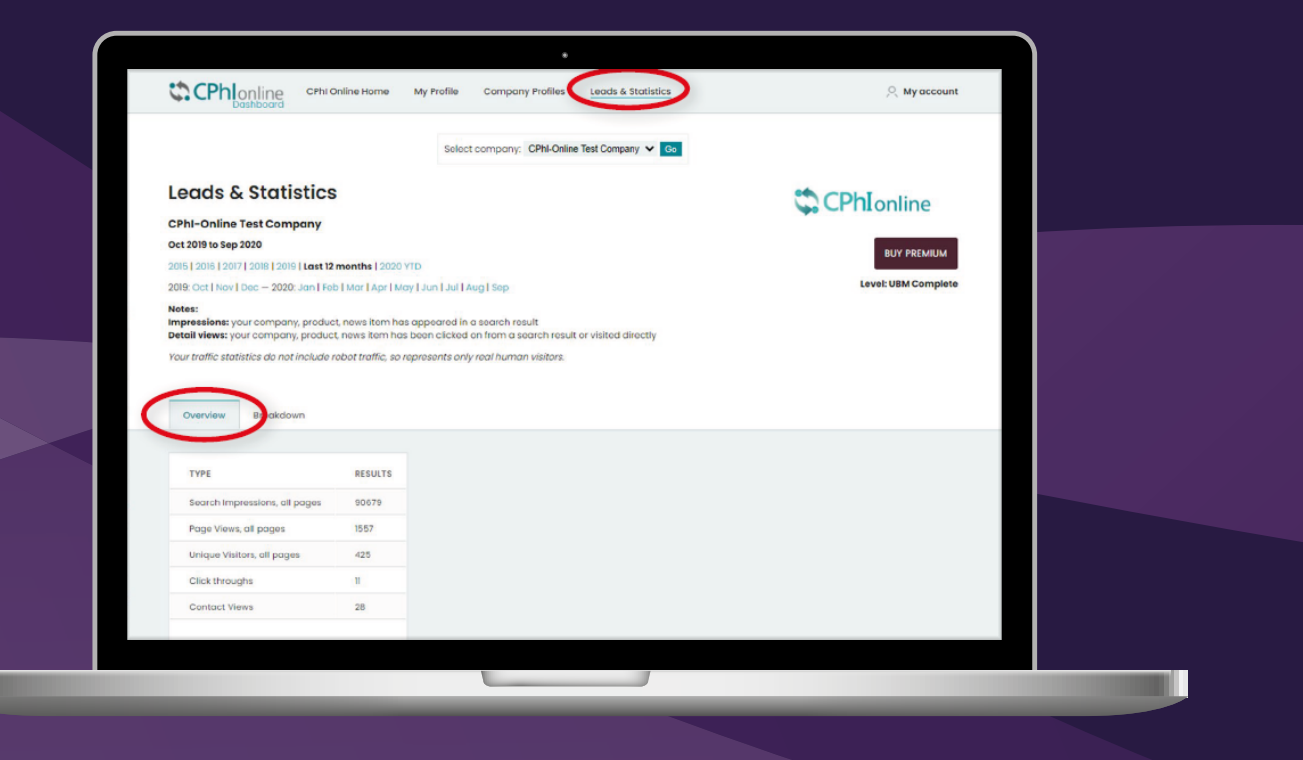

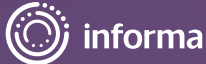

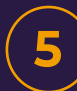

Click on "Breakdown" to view more detailed information per product, news items or content assets.

Scroll down to "RFI" to see who's requested more information or who would like to get in contact with you.

| PRODUCT                          | SEARCH IMPRESSIONS           | PAGE VIEWS        |                 |  |  |
|----------------------------------|------------------------------|-------------------|-----------------|--|--|
| Product 1 Test                   | 1689                         | 30                |                 |  |  |
| Product 2                        | 1162                         | 549               |                 |  |  |
| All News Impress                 | ions / Page Views            |                   |                 |  |  |
| NEWS ITEM                        | SEARCH IMPRESSI              | DNS PAGE VIEW     | vs              |  |  |
| test                             | 162                          | 6                 |                 |  |  |
| Test Article Ben                 | Test 2 109                   | 211               |                 |  |  |
| All Asset Impress                | ions / Page Views            |                   |                 |  |  |
| RESOURCE                         |                              |                   | DOWNLOADS/VIEWS |  |  |
| Brochure: Test Gated Brochure 33 |                              |                   | 33              |  |  |
| Video: CPhi Wor                  | Idwide 2018 Day 1 Highlights |                   | 15              |  |  |
| Video: VIDEO - R                 | Requette Pharmaceuticals an  | d Neutraceuticals | 4               |  |  |
| Video: CPhI Wor                  | Idwide 2018 Day 2 Highlights |                   | 3               |  |  |

## Need more help?

For any questions or queries please don't hesitate to contact our friendly Customer Success Team.

Email: cphicustomerservice@informa.com

Phone: +31 (0)20 708 1637

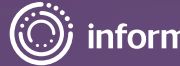